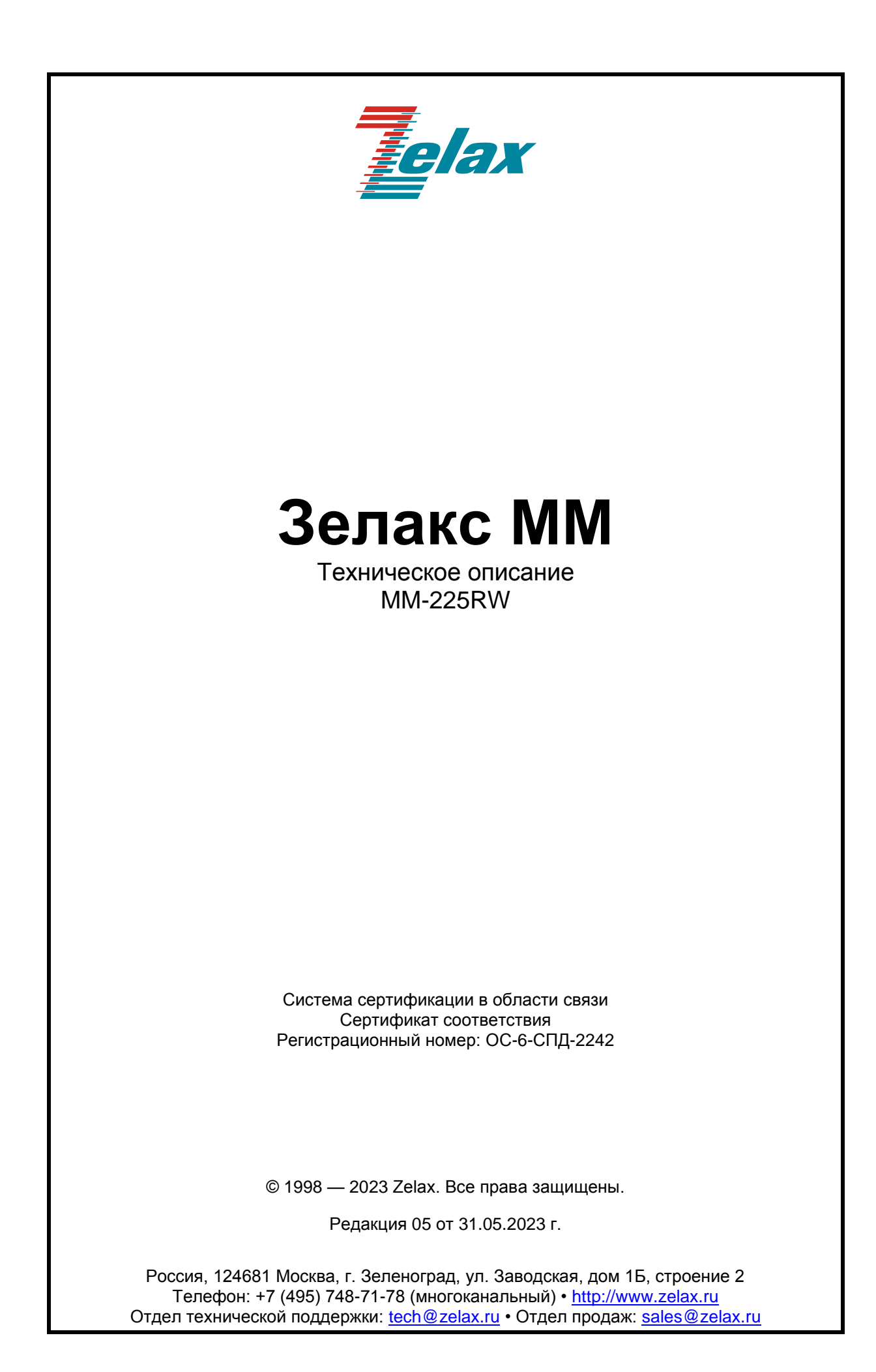

## Оглавление

| 1 Модификации изделий и правила заказа                                |                  |
|-----------------------------------------------------------------------|------------------|
| 2 Технические данные                                                  |                  |
| 2.1 Основные параметры                                                |                  |
| 2.2 Функциональные возможности                                        |                  |
| 2.3 Параметры портов                                                  | 5                |
| 2.3.1 Порт Ethernet                                                   | 5                |
| 2.3.2 Порт Console                                                    | 5                |
| 2.4 Внешний вид                                                       | 5                |
| 2.4.1 Передняя панель                                                 | 5                |
| 2.4.2 Задняя панель                                                   | 6                |
| 2.5 Конструктивное исполнение и электропитание                        |                  |
| 2.6 Габаритные размеры и масса                                        | 9                |
| 2.7 Условия эксплуатации                                              | 9                |
| 3 Комплект поставки                                                   |                  |
| 4 Управление                                                          |                  |
| 4.1 Способы управления изделием                                       |                  |
| 4.1.1 Локальное управление через порт Console                         |                  |
| 4.1.2 Удалённое управление по протоколу Telnet                        |                  |
| 4.1.3 Управление по протоколу http (web-интерфейс)                    |                  |
| 4.2 Программное обеспечение и файловая система                        |                  |
| 4.3 Интерфейс пользователя и режимы работы                            |                  |
| 4.3.1 Интерфейс командной строки (CLI)                                |                  |
| 4.3.2 Web-интерфейс                                                   |                  |
| 4.3.3 Меню                                                            |                  |
| 5 Установка и подключение                                             |                  |
| 6 Обновление программного обеспечения                                 |                  |
| 6.1 Определение аппаратной версии                                     |                  |
| 6.1.1 Определение аппаратной версии устройства с использованием и     | інтерфейса       |
| командной строки                                                      |                  |
| 6.1.2 Определение аппаратной версии устройства с использованием и     | veb-интерфейса17 |
| 6.2 Загрузка новой версии программного обеспечения                    |                  |
| 7 Загрузка новой версии программного обеспечения в режиме загрузчика. |                  |
| 8 Рекомендации по устранению неисправностей                           |                  |
| 9 Гарантии изготовителя                                               |                  |
| Приложение 1. Назначение контактов порта Ethernet                     |                  |
| Приложение 2. Назначение контактов порта Console                      |                  |
| Приложение 3. Схема переходника А-005                                 |                  |
| Приложение 4. Схема переходника А-006                                 |                  |
| Приложение 5. Схема кабеля А-010                                      |                  |

# 1 Модификации изделий и правила заказа

Изделия MM-225RW выпускается в трех модификациях. Модификации различаются функциональными возможностями. Все модификации изделий имеют консольный порт и четыре порта Ethernet. Для заказа изделий MM-225RW необходимо указать требуемую модификацию.

| Модификация            | Описание                                                                                                    |
|------------------------|----------------------------------------------------------------------------------------------------|
| MM-225RW-2S2-I-AC9-EX  | Два порта SHDSL, 4 порта Ethernet, для монтажа в корзину Р-<br>12 питание ~220 В через сетевой адаптер, расширенный                                                              |
|                        | температурный диапазон.                                                                                                    |
| MM-225RW-2S2-T-AC9-EX  | Два порта SHDSL, 4 порта Ethernet, металлический корпус<br>высотой 1U для монтажа в стойку 19", питание ~220 В через<br>сетевой адаптер 220VAC / 9VAC, расширенный температурный |
|                        | диапазон                                                                                                    |
| MM-225RW-2S2-I-DC60-EX | Два порта SHDSL, 4 порта Ethernet, для монтажа в корзину Р-<br>12, питание =2072 В, расширенный температурный диапазон.                                                          |
| MM-225RW-2E1-I-AC9     | Два порта E1, 4 порта Ethernet, для монтажа в корзину P-12, питание 220 В через сетевой адаптер.                                                                                 |
| MM-225RW-2E1-T-AC9     | Два порта E1, 4 порта Ethernet, металлический корпус высотой<br>1U для монтажа в стойку 19", питание ~220 В через сетевой<br>адаптер 220VAC / 9VAC                               |

Полный список модификаций изделия MM-225RW:

# 2 Технические данные

### 2.1 Основные параметры

Основные параметры изделий:

|              | Параметры            |    |                           |                      |                                |
|--------------|----------------------|----|---------------------------|----------------------|--------------------------------|
| Модель       | Количество<br>портов |    | Количество<br>интерфейсов | Количество<br>портов | Количество<br>портов на кросс- |
|              | SHDSL                | E1 | HDLC                      | FastEthernet         | коннекторе                     |
| MM-225RW-2S2 | 2                    | _  | 2                         | 4                    | 8                              |
| MM-225RW-2E1 | _                    | 2  | 2                         | 4                    | 8                              |

### 2.2 Функциональные возможности

#### Протоколы глобальных сетей (WAN):

• RAD HDLC;

#### Протоколы локальных сетей (LAN):

• Ethernet;

#### Режим моста (bridge):

- Ethernet yepes RAD HDLC;
- поддерживаемые схемы работы: «точка-точка», «точка-многоточка», «цепочка», «кольцо».
- максимальный размер кадра Ethernet: 1916 байт;
- STP, RSTP.

#### Сетевые службы и протоколы:

- ARP;
- ICMP.

#### Коммутатор Ethernet:

- режима работы без обработки VLAN;
- максимальный размер кадра Ethernet:
  - режим без обработки VLAN 1916 байт.

#### Мультиплексирование и кросс-коммутация:

- мультиплексирование данных Ethernet;
- резервируемая система синхронизации (резервные источники синхронизации);
- произвольная и неблокируемая матрица коммутации;

#### Резервирование каналов связи:

- резервирование каналов G.703, E1, SHDSL;
- схемы резервирования: 1 + 1;
- критерии переключения: LOS, LOF, AIS.

#### Диагностика:

- BER-тестер;
- ping, traceroute;
- статистика по портам и интерфейсам;
- возможность включения локальных и удалённых шлейфов;
- аварийная светодиодная индикация.

#### Управление и мониторинг:

- Syslog;
- Telnet-сервер;
- Telnet-клиент;
- управляющий порт Console;
- командная строка (CLI);
- управление через Web-интерфейс;
- управление через встроенное меню;
- SNMP
- NTP

#### 2.3 Параметры портов

#### 2.3.1 Порт Ethernet

Порты Ethernet изделия выполнены в соответствии со спецификациями Ethernet 10Base-T/100Base-TX.

- скорость обмена данными 10/100 Мбит/с. Автоматическое определение • скорости передачи;
- режим обмена дуплексный или полудуплексный. Автоматическое • определение режима обмена;
- автоопределение типа кабеля MDI/MDI-X.

Назначение контактов разъёма порта Ethernet приведено в приложении 1.

#### 2.3.2 Порт Console

Порт Console изделия выполняет функции устройства типа DTE и имеет цифровой интерфейс RS-232/V.24.

- скорость асинхронного обмена 9600 бит/с; •
- количество битов данных — 8;
- контроль по четности отсутствует; •
- количество стоп-битов 1; •
- управление потоком данных отсутствует.

Назначение контактов разъёма порта Console приведено в приложении 2.

#### 2.4 Внешний вид

#### 2.4.1 Передняя панель

Вид передней панели изделий MM-225RW приведен на Рис. 1.

| Вид переднеи панели | изделии MM-225RW приведен на Рис. 1. | Утопленная кнопка |
|---------------------|--------------------------------------|-------------------|
| STATE SLOT          |                                      | Speedway          |

#### Рис. 1. Вид передний панели изделий MM-225RW

На передней панели изделий MM-225RW расположены:

- индикатор состояния изделия STATE; •
- индикаторы состояния портов модулей в слотах 1 и 2;
- утопленная кнопка. •

На передней панели изделий MM-225RW размещены три индикатора: STATE, SLOT1 и SLOT2. Индикатор SLOT1 отображает состояние порта SHDSL 1/0 или E1 1/0, индикатор SLOT2 отображает состояние порта SHDSL 1/1 или E1 1/1, индикатор STATE отображает состояние портов Ethernet и связность в кольцевых топологиях. Назначение индикаторов, размещенных на передней панели изделий MM-225RW:

| Индикатор | Наименование<br>индикатора | Характер свечения индикатора. Комментарий             |
|-----------|----------------------------|-------------------------------------------------------|
| STATE     | Состояние изделия          | Светится постоянно зеленым светом — на всех портах    |
|           |                            | коммутатора установлено соединение и нет ошибок       |
|           |                            | Светится постоянно ярким красным светом – выполняется |
|           |                            | инициализация аппаратной части                        |
|           |                            | Светится постоянно тусклым красным светом – процесс   |
|           |                            | загрузки программного обеспечения                     |
|           |                            | Мигает оранжевым светом — разрыв в кольце             |
|           |                            | Нерегулярно мигает красным светом — момент вспышки    |

|       |                  | соответствует регистрации одиночной ошибки в портах<br>Ethernet                        |
|-------|------------------|----------------------------------------------------------------------------------------|
|       |                  | Мигает красным с частотой 10 Гц – к какому-либо из портов                              |
|       |                  | коммутатора не подключен кабель.                                                       |
|       |                  | Мигает зеленым – прием и передача данных по Ethernet.                                  |
|       |                  | (см. примечание)                                                                       |
|       |                  | Погашен — изделие выключено                                                            |
|       |                  | Примечание: индикация приема и передачи данных                                         |
|       |                  | осуществляется на основе отслеживания изменения                                        |
|       |                  | счетчиков отправленных и принятых пакетов интерфейса                                   |
|       |                  | eth0. Частота мигания зависит от интенсивность                                         |
|       |                  | приёма/передачи данных.                                                                |
| SLOTx | Состояние портов | Светится постоянно зеленым светом — на всех портах                                     |
|       | SHDSL/E1         | коммутатора установлено соединение и нет ошибок                                        |
|       |                  | Светится постоянно ярким красным светом - ошибка или                                   |
|       |                  | неправильная конфигурация порта                                                        |
|       |                  | Нерегулярно мигает красным светом — момент вспышки                                     |
|       |                  | соответствует регистрации одиночной ошибки в портах<br>SHDSL/E1                        |
|       |                  | Мигает красным с частотой 10 Гц – идёт процесс                                         |
|       |                  | установления связи с удаленным модемом, потеря сигнала или к порту не полключен кабель |
|       |                  | Мигает зеленым – прием и передача данных по SHDSL/E1                                   |
|       |                  | (см. примечание).                                                                      |
|       |                  | Мигает зеленым с частотой 10 Гц – порт в режиме                                        |
|       |                  | тестирования                                                                           |
|       |                  | Погашен — модуль не установлен или все порты модуля                                    |
|       |                  | выключены                                                                              |
|       |                  | Примечание: индикация приема и передачи данных                                         |
|       |                  | осуществляется на основе отслеживания изменения                                        |
|       |                  | счетчиков отправленных и принятых пакетов интерфейсов                                  |
|       |                  | hdlc0 и hdlc1 соответственно. Частота мигания зависит от                               |
|       |                  | интенсивность приёма/передачи данных.                                                  |

## 2.4.2 Задняя панель

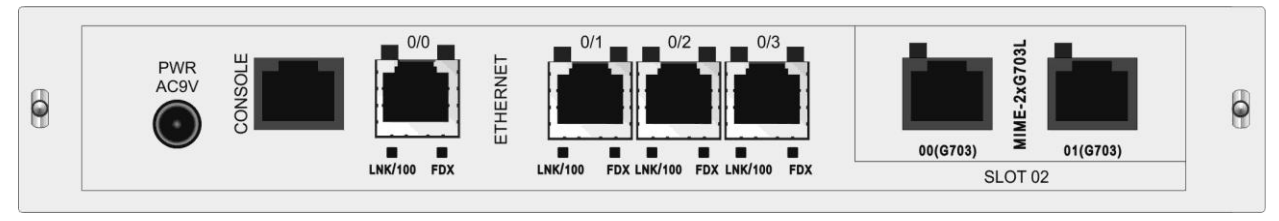

Рис. 2. Вид задней панели изделий MM-225RW-2E1-I-AC9

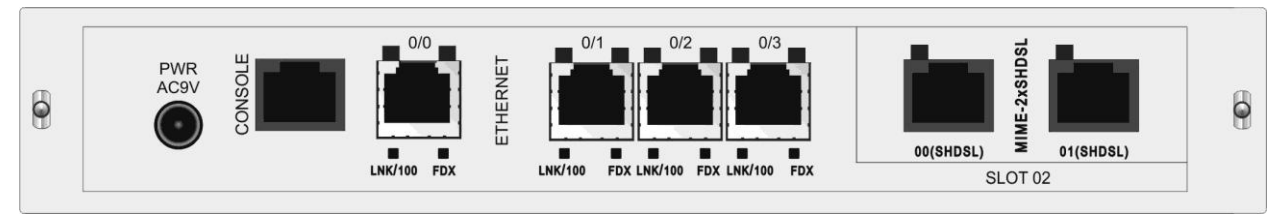

Рис. 3. Вид задней панели изделий MM-225RW-2S2-I-AC9

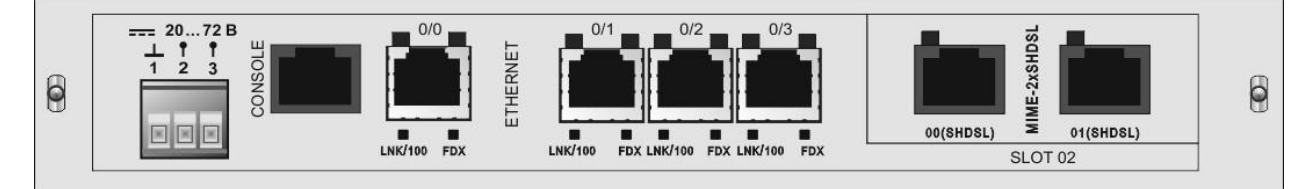

Рис. 4. Вид задней панели изделий MM-225RW-2S2-I-DC60

На задней панели изделий MM-225RW расположены:

- разъём порта Ethernet;
- разъём порта Console;
- разъемы портов SHDSL или E1;
- разъём для подключения кабеля питания;
- кнопка выключения питания.

Над разъемом портов Ethernet и портов SHDSL/E1 расположены индикаторы состояния соответствующих портов. Назначение индикаторов:

| Индикатор                   | Наименование                                                     | Комментарий                                                                                                    |
|-----------------------------|------------------------------------------------------------------|----------------------------------------------------------------------------------------------------|
| LNK/100                     | Целостность<br>физического<br>соединения/<br>Скорость соединения | Светится постоянно зеленым светом — скорость<br>соединения равна 10 Мбит/с<br>Светится постоянно оранжевым светом —<br>скорость соединения равна 100 Мбит/с<br>Мигает — приём/передача данных<br>Погашен — соединение не установлено |
| FDX                         | Режима обмена<br>данными                                         | Светится постоянно зеленым светом — режим<br>обмена данными полный дуплекс<br>Погашен — режим обмена данными полудуплекс                                                                                                    |
| Индикатор<br>порта<br>SHDSL | Текущее состояние<br>линии                                       | Светится постоянно зеленым светом — работа в<br>штатном режиме.<br>Мигает с частотой 10 Гц красным светом — нет<br>соединения на порту.<br>Светится постоянно красным светом — процесс<br>установки соединения.                      |
| Индикатор<br>порта Е1       | Текущее состояние<br>линии                                       | Светится постоянно зеленым светом — работа в<br>штатном режиме.<br>Мигает с частотой 10 Гц красным светом — нет<br>соединения на порту.<br>Светится постоянно красным светом — ошибка<br>синхронизации.                              |

# 2.5 Конструктивное исполнение и электропитание

| Модификация            | Конструктивное исполнение                                         | Напряжение<br>электропитания                      | Мощность,<br>не более |
|------------------------|-------------------------------------------------------------------|---------------------------------------------------|-----------------------|
| MM-225RW-2S2-I-AC9-EX  | Для монтажа в<br>корзину Р12                                      | ~9 В, комплектуется сетевым адаптером ~220/9 В    | 13,5 Вт               |
| MM-225RW-2S2-T-AC9-EX  | Металлический<br>корпус высотой 1U<br>для монтажа в<br>стойку 19" | 9 В, комплектуется сетевым<br>адаптером ~220/9 В  |                       |
| MM-225RW-2S2-I-DC60-EX | Для монтажа в<br>корзину Р12                                      | =2072 B                                           |                       |
| MM-225RW-2E1-I-AC9     | Для монтажа в<br>корзину Р12                                      | ~9 В, комплектуется сетевым<br>адаптером ~220/9 В |                       |
| MM-225RW-2E1-T-AC9     | Металлический<br>корпус высотой 1U<br>для монтажа в<br>стойку 19" | ~9 В, комплектуется сетевым адаптером ~220/9 В    |                       |

Варианты конструктивного исполнения и электропитания MM-225RW:

Тип соединителей разъёмов питания:

| Модификация            | Описание                                       |
|------------------------|------------------------------------------------|
| MM-225RW-2S2-I-AC9-EX  | Разъём под штекер d=2.1 мм DJK-02A             |
| MM-225RW-2S2-T-AC9-EX  |                                                |
| MM-225RW-2E1-I-AC9     |                                                |
| MM-225RW-2E1-T-AC9     |                                                |
| MM-225RW-2S2-I-DC60-EX | Вилка для клеммника двухконтактная, шаг 5.0 мм |

## 2.6 Габаритные размеры и масса

Габаритные размеры корпуса и масса:

| Модификация            | Габаритные размеры  | Macca*          |
|------------------------|---------------------|-----------------|
| MM-225RW-2S2-I-AC9-EX  | 215 х 160 х 40 мм   | не более 1,0 кг |
| MM-225RW-2S2-T-AC9-EX  | 445 х 44,5 х 170 мм | не более 2,5 кг |
| MM-225RW-2S2-I-DC60-EX | 215 х 160 х 40 мм   | не более 1,0 кг |
| MM-225RW-2E1-I-AC9     | 215 х 160 х 40 мм   | не более 1,0 кг |
| MM-225RW-2E1-T-AC9     | 445 х 44,5 х 170 мм | не более 2,5 кг |

\* — включая массу сетевого адаптера

#### 2.7 Условия эксплуатации

Условия эксплуатации изделий MM-225RW:

- температура окружающей среды для MM-225RW-2S2-I-AC9-EX, MM-225RW-2S2-T-AC9-EX, MM-225RW-2S2-I-DC60-EX — от –40 до 40 °С;
- температура окружающей среды для MM-225RW-2E1-I-AC9, MM-225RW-2E1-T-AC9 — от 5 до 40 °C;
- относительная влажность воздуха до 95 % при температуре 30 °C;
- режим работы круглосуточный;
- наработка на отказ 40000 часов.

Изделия устойчивы к индустриальным помехам, имеют полную гальваническую развязку с портами Ethernet и сетью питания (в исполнениях, предусматривающих использование сетевого адаптера).

# 3 Комплект поставки

В базовый комплект поставки изделия входят:

- изделие выбранного исполнения (п. 1);
- сетевой адаптер (блок питания) только для изделий с питанием ~220В.
- переходник А-006 (Приложение 4);
- кабель А-010 (Приложение 5);
- компакт-диск с документацией;
- упаковочная коробка.

# 4 Управление

#### 4.1 Способы управления изделием

Возможные способы управления:

- локальное, с использованием терминальной программы через порт Console;
- удалённое, с использованием протокола Telnet через порт Ethernet, SHDSL или E1;
- удалённое, с использованием протокола http (Web-интерфейс) через порт Ethernet, SHDSL или E1;
- локальное либо удаленное с использованием встроенного меню.

### 4.1.1 Локальное управление через порт Console

Управление изделием осуществляется через порт Console, к которому подключается устройство типа DTE или DCE, выполняющее функцию терминала (далее для краткости это устройство именуется терминалом). Подключение терминала к порту Console изделия производится с помощью кабеля A-010 и переходника A-006.

Порт терминала должен быть настроен следующим образом:

- асинхронная скорость передачи данных должна быть равна 9600 бит/с;
- число битов данных 8;
- контроль по четности или нечётности отсутствует;
- число стоп-битов 1;
- управление потоком данных отсутствует.

Вход в систему меню осуществляется нажатием на терминале клавиши Enter.

### 4.1.2 Удалённое управление по протоколу Telnet

Изделием можно управлять с удаленного компьютера через порт Ethernet, SHDSL или E1 с использованием протокола Telnet.

Для управления изделием по протоколу Telnet могут использоваться программы Telnet или Hyper Terminal, входящие в стандартный набор программного обеспечения операционной системы Windows или аналогичные программы других систем.

Для удалённого управления по протоколу Telnet необходимо предварительно выполнить конфигурацию устройства (например, настроить интерфейсы, задать IP-адрес и маску сети, шлюз по умолчанию).

В заводской конфигурации и после обновления ПО в режиме загрузчика на модеме активны интерфейсы Ethernet с IP-адресом 192.168.0.101, маска подсети 255.255.255.0.

### 4.1.3 Управление по протоколу http (web-интерфейс)

Изделием можно управлять с удаленного компьютера через порт Ethernet, SHDSL или E1 с использованием протокола http (web-интерфейс).

Доступ к Web-интерфейсу устройства осуществляется с помощью браузера (например, Internet Explorer, Mozilla, Opera и т.п.).

Для удалённого управления по протоколу http необходимо предварительно выполнить конфигурацию устройства (например, настроить интерфейсы, задать IP-адрес и маску сети, шлюз по умолчанию).

В заводской конфигурации и после обновления ПО в режиме загрузчика на модеме активны интерфейсы Ethernet с IP-адресом 192.168.0.101, маска подсети 255.255.255.0.

### 4.2 Программное обеспечение и файловая система

Устройство работает под управлением встроенного программного обеспечения на основе операционной системы Linux. Программное обеспечение размещается во флэшпамяти, которая организована в файловую систему. Структура файлов и директорий необходимых для работы устройства выглядит следующим образом: bin dev etc/ config home/ admin user lib linuxrc mnt proc sbin sys tmp ulmage usr var/ log

Эта структура директорий и файлов создается при инициализации флэш-памяти устройства и не должна изменяться. Назначение и описание директорий и файлов необходимых и доступных пользователю:

| Название    | Название        | Описание                                               |
|-------------|-----------------|--------------------------------------------------------|
| директории  | файла           |                                                        |
| home/admin/ |                 | Домашняя директория пользователя admin.                |
| home/user/  |                 | Домашняя директория пользователя user.                 |
| tmp/        |                 | Временная директория. Содержимое директории стирается  |
|             |                 | при перезагрузке устройства.                           |
| etc/config/ |                 | Директория по умолчанию.                               |
| etc/config/ | menuconfig.conf | Конфигурационный файл встроенного меню                 |
| etc/config/ | muxd.conf       | Загрузочная конфигурация процесса muxd, отвечающего за |
|             |                 | работу контроллеров и кросс-коннектора.                |
| etc/config/ | netconfig.sh    | Загрузочная конфигурация, в которой хранятся сетевые и |
|             |                 | системные параметры устройства.                        |
| etc/config/ | syslog.conf     | Параметры логирования системных сообщений.             |
| etc/config/ | udhcpd.conf     | Конфигурация DHCP-сервера                              |
| etc/config/ | udhcpd.leases   | Список выданных DHCP-сервером IP-адресов.              |
| etc/config/ | wbs.conf        | Конфигурационный файл web-интерфейса                   |
| var/log/    | messages        | Журнал системных сообщений.                            |

### 4.3 Интерфейс пользователя и режимы работы

### 4.3.1 Интерфейс командной строки (CLI)

Для того, что бы попасть в интерфейс командной строки (CLI), необходимо в меню (пункт 4.3.3) нажать комбинацию клавиш Ctrl+C или ввести команду 0 на главном экране. Для возврата в меню (пункт 4.3.3) необходимо ввести команду:

Zelax#menuconfig

Интерфейс пользователя основан на использовании интерфейса командной строки (CLI). Пользователь вводит команду в виде последовательности символов в командной строке, расположенной в нижней части экрана терминала. Результаты выполнения команды выводятся в оставшуюся часть экрана, при этом текст сообщений сдвигается снизу (от командной строки) вверх по мере его поступления.

Интерфейс пользователя разделён на два режима:

| Название<br>режима | Описание  | Назначение                               |
|--------------------|-----------|------------------------------------------|
| Linux shell        | Командная | Настройка сетевых и системных параметров |

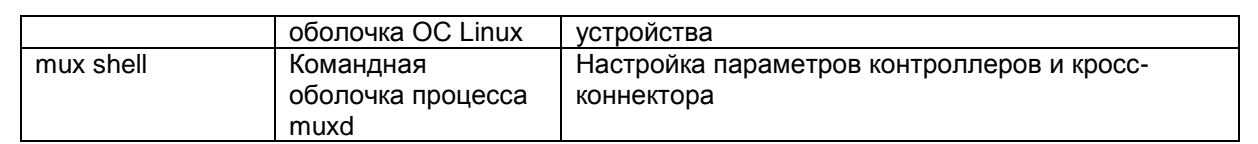

На Рис. 4 представлена структура интерфейса пользователя и команды необходимые для перехода между режимами.

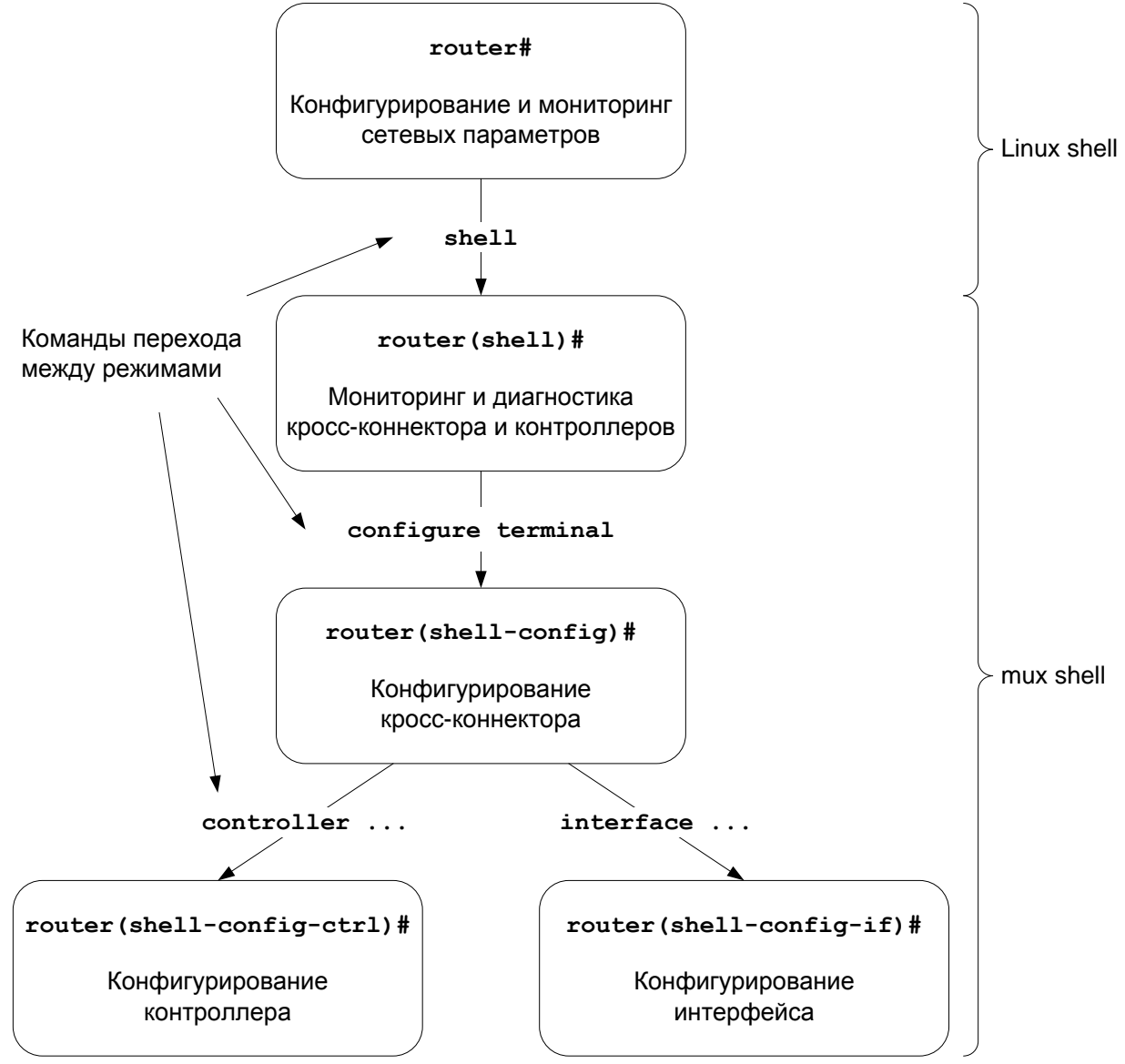

# Рис. 4. Структура интерфейса пользователя и команды необходимые для перехода между режимами

Префикс router, выводимый перед названием режима конфигурирования, представляет собой имя устройства. Это имя может быть изменено командой hostname.

При подключении к устройству через порт Console или по протоколу Telnet пользователь попадает в режим Linux shell, предварительно пройдя авторизацию по имени и паролю.

Режим mux shell имеет трёхуровневую структуру. Каждый из уровней имеет определённый вид командной строки и название:

| Название и описание      | Команда для входа<br>в режим                 | Команда<br>для<br>выхода<br>из режима                                                                     |
|--------------------------|----------------------------------------------|----------------------------------------------------------------------------------------------------|
| Привилегированный режим. | shell                                        | exit или end                                                                                              |
|                          | Название и описание Привилегированный режим. | Название и описание         Команда для входа<br>в режим           Привилегированный режим.         shell |

|                                 | Команды мониторинга и<br>диагностики.                                                          |                           |              |
|---------------------------------|------------------------------------------------------------------------------------------------|---------------------------|--------------|
| router (shell-config)#          | Режим глобальной<br>конфигурации.<br>Настройка параметров<br>кросс-коннектора.                 | configure terminal        | exit или end |
| router (shell-config-<br>ctrl)# | Режим конфигурирования<br>контроллера.<br>Настройка параметров<br>контроллеров                 | controller {тип} {номер}  | exit или end |
| router (shell-config-if)#       | Режим конфигурирования<br>интерфейса.<br>Настройка физических<br>параметров интерфейса<br>HDLC | interface HDLC<br>{номер} | exit или end |

Для разграничения прав доступа к командам управления существуют два типа пользователей:

- обычный пользователь разрешён доступ к командам мониторинга и диагностики;
- привилегированный пользователь разрешён доступ к командам мониторинга, изменения конфигурации и обновления программного обеспечения.

Для защиты от несанкционированного доступа предусмотрена идентификация по имени пользователя и паролю. Устройство поддерживает идентификацию двух различных пользователей. Их имена, типы и пароли по умолчанию приведены ниже.

| Список пользователей и их > | характеристики: |
|-----------------------------|-----------------|
|-----------------------------|-----------------|

| Имя пользователя | Тип               | Пароль по умолчанию |
|------------------|-------------------|---------------------|
| admin            | привилегированный | admin               |
| user             | обычный           | user                |

#### 4.3.2 Web-интерфейс

Для доступа к Web-интерфейсу устройства предварительно необходимо задать IPадрес с помощью встроенного меню и выполнить перезагрузку, после чего обратиться к устройству по заданному IP-адресу. Например, 192.168.0.24 (<u>http://192.168.0.24</u>).

В заводской конфигурации и после обновления ПО в режиме загрузчика на модеме активны интерфейсы Ethernet с IP-адресом 192.168.0.101, маска подсети 255.255.255.0.

При подключении изделие выводит главную страницу Web-интерфейса, которая выглядит следующим образом:

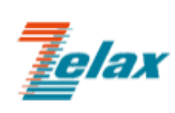

Настройки

Имя устройства: Zelax Версия ПО: 1.25.7.17 гм Состояние: Работает IP: 192.168.0.101 Время в сети: 48 м. 39 с.

MM-22xRW

# Состояние портов устройства

Мультисервисный коммутатор

| Порт             | Имя | Соединён с | Состояние | Информация                                       |
|------------------|-----|------------|-----------|--------------------------------------------------|
| Ethernet 0       |     |            | Работает  | 100Мбит/с, Полный дуплекс                        |
| Ethernet 1       |     |            | Нет связи |                                                  |
| Ethernet 2       |     |            | Нет связи |                                                  |
| Ethernet 3       |     |            | Нет связи |                                                  |
| SHDSL 2/0        |     |            | Выключен  |                                                  |
| <u>SHDSL 2/1</u> |     |            | Работает  | LTU, master<br>3072Кбит/с, уровень 1дБ, SNR 53дБ |

# Состояние протокола RSTP

#### Протокол RSTP отключен.

© 2010-2019 Zelax. Все права защищены.

Техническая поддержка: tech@zelax.ru Телефон технической поддержки: +7 (495) 748-71-87

Web-интерфейс устройства обеспечивает отображение состояния устройства, позволяет произвести настройку основных параметров и включение тестовых режимов.

#### 4.3.3 Меню

Устройство имеет встроенное меню, которое позволяет произвести настройку основных параметров, сохранение конфигурации и перезагрузку устройства.

При подключении через порт Console или по протоколу Telnet изделие автоматически выводит меню, которое выглядит следующим образом:

Main menu

```
_____
1. Device setup
Ports setup
3. RSTP setup
4. NTP setup
5. SNMP_setup
6. Set factory settings
7. Change password
0. Exit
_____
                     ______
```

Enter number 0..7:

# 5 Установка и подключение

Перед установкой необходимо произвести внешний осмотр изделия с целью выявления механических повреждений корпуса и соединительных элементов.

Перед подключением изделия следует внимательно изучить настоящее руководство.

- 1. Если изделие хранилось при температуре ниже 5 °С, перед первым включением его необходимо выдержать при комнатной температуре не менее двух часов (только для модификации MM-225RW-2E1-I-AC9).
- Подключение изделия рекомендуется проводить в следующей последовательности:
- 3. Подать напряжение питания на изделие.
- 4. После включения питания автоматически производится самотестирование оборудования.
- 5. Произвести настройку изделия.
- Подключить кабели внешних линий к соответствующим разъемам портов изделия. После подключения всех кабелей и при условии штатной работы всех линий связи индикаторы должны гореть согласно нормальному режиму работы.

Изделие функционирует в рабочем режиме. На этом подключение изделия можно считать завершенным.

# 6 Обновление программного обеспечения

### 6.1 Определение аппаратной версии

Устройства по техническим параметрам принадлежат к двум группам: І и ІІ. При обновлении необходимо использовать ПО, соответствующее аппаратной версии.

# 6.1.1 Определение аппаратной версии устройства с использованием интерфейса командной строки

С помощью терминальной программы выполните в режиме Linux shell (router#) команду version. В результате выполнения команды на экран терминала выводится сообщение вида:

```
Hardware: MM-225RW3-2S2-I-DC60-Ex

CPU board: DMIME-RSE121T-2

312 MHz system clock, 64 MB DRAM, 128 MB Flash

2 Serial (HDLC) interfaces

4 FastEthernet interfaces

Base board: MUX3-240

Device MAC address: ff:ff:ff:ff:ff:ff

Device serial number: xxxxxxxxxx
```

Строка вида «CPU board: DMIME-RSE121T-2» обозначает принадлежность устройства к группе II

Строка вида «CPU board: DMIME-RSE100T-2» обозначает принадлежность устройства к группе I

# 6.1.2 Определение аппаратной версии устройства с использованием web-интерфейса

Необходимо перейти во вкладку «Сервис»

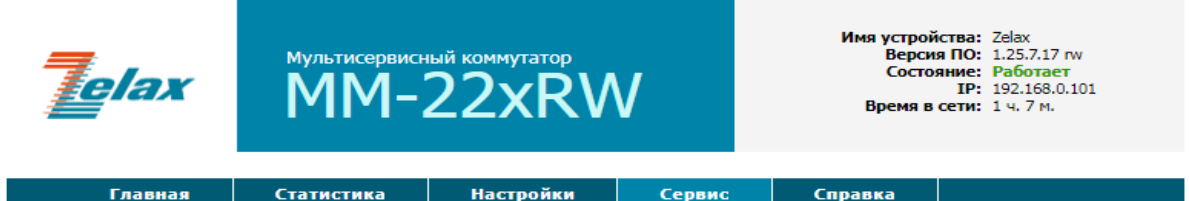

# Сервис

| Слот | Модуль МІМ/МІМЕ | Описание      |
|------|-----------------|---------------|
| 0    | DMIME-RSE121T-2 |               |
| 1    | не установлен   |               |
| 2    | MIME-2xSHDSL    | 2 nopta SHDSL |

<u>Журнал событий (syslog)</u>

Сохранить файлы конфигурации в архиве (для передачи в техподдержку)

© 2010-2019 Zelax. Все права защищены.

Техническая поддержка: tech@zelax.ru Телефон технической поддержки: +7 (495) 748-71-87

Строка вида «DMIME-RSE121T-2» обозначает принадлежность устройства к группе II Строка вида «DMIME-RSE100T-2» обозначает принадлежность устройства к группе I

### 6.2 Загрузка новой версии программного обеспечения

Процедура загрузки программного обеспечения заключается в копировании файла с сервера во Flash-память изделия. При этом используется один из протоколов FTP (File Transfer Protocol) или TFTP (Trivial File Transfer Protocol).

Для загрузки программного обеспечения выполните следующие действия:

- Загрузите файл с программным обеспечением с сайта <u>http://www.zelax.ru</u> или получите его по электронной почте. При обращении по электронной почте отправьте письмо по адресу <u>tech@zelax.ru</u>с темой "Программное обеспечение для MM", указав модель изделия.
- Включите сервер FTP/TFTP. Скопируйте файл программного обеспечения в базовую директорию сервера;
- 3. Подключите один из портов изделия к сети.
- 4. Настройте параметры порта изделия (IP-адрес, маску сети и т.д.) для доступа к сети для чего используйте команду **ifconfig**;
- 5. Загрузите файл программного обеспечения в директорию /tmp с сервера FTP/TFTP, с указанием следующих параметров:
  - ІР-адрес сервера;
  - имя копируемого файла (\*.img для устройств группы I, \*.pkg для устройств группы II);
  - имя и местоположение файла во Flash-память изделия.
- 6. Выполните установку ПО с помощью команды upgrade-software.

Пример загрузки файла с использованием протокола TFTP и последующая его установка командой **upgrade-software**:

router# tftp -1 /tmp/mm-22x-rw\_v1.25.7.17.pkg -r mm-22x-rw\_v1.25.7.17.pkg -g 192.168.0.254 Zelax#upgrade-software /tmp/mm-22x-rw\_v1.25.7.17.pkg Firmware verification: Ok Firmware version: 1.25.7.17 rw Current software package version is 1.25.7.17 rw Do you really want upgrade software to version 1.25.7.17 rw (y/n)? y Writing software package... please wait Package copied, rebooting... The system is going down NOW! Sending SIGTERM to all processes Terminated Restarting system.

Пример загрузки файла с использованием протокола FTP и последующая его установка командой upgrade-software:

```
192.168.0.254
Zelax#ftpget
                                  /tmp/mm-22x-rw v1.25.7.17.pkg
                                                                    mm-22x-
rw v1.25.7.17.pkg -u admin -p admin
Zelax#upgrade-software /tmp/mm-22x-rw v1.25.7.17.pkg
Firmware verification:
Ok
Firmware version:
1.25.7.17 rw
Current software package version is 1.25.7.17 rw
Do you really want upgrade software to version 1.25.7.17 rw (y/n)? y
Writing software package... please wait
Package copied, rebooting...
The system is going down NOW!
Sending SIGTERM to all processes
Terminated
Restarting system.
```

Где флаг "-u" это имя пользователя, а "-p" это пароль.

# 7 Загрузка новой версии программного обеспечения в режиме загрузчика

Внимание! Загрузка новой версии программного обеспечения в режиме загрузчика осуществляется только в случае сбоя основного программного обеспечения. В нормальном (рабочем) режиме загрузка новой версии программного обеспечения осуществляется согласно п. 6.1

После загрузки новой версии программного обеспечения в режиме загрузчика все параметры устройства устанавливаются в заводские значения.

Для перехода в режим загрузчика, во время процедуры загрузки ПО изделия необходимо при появлении в окне терминальной программы надписи:

```
Hit any key to stop autoboot: 3
```

Нажать любую клавишу. После этого в окне терминальной программы появится приглашение, означающее, что устройство находится в режим загрузчика:

```
U-Boot 1.3.2-zelax-4.19-svn8542 (Mar 14 2019 - 13:12:28) MPC83XX
Reset Status: Software Hard, External/Internal Hard
      e300c3, MPC8306, Rev: 211 at 312.500 MHz, CSB: 125 MHz
CPU:
Board: Zelax MM
     ready
I2C:
DRAM: 64 MB
Firmware 'Microcode version 0.0.0 for MPC8306 r1.0' for 8306 V1.0
QE: uploading microcode 'Microcode for MPC8306 r1.0'
NAND: 128 MiB
     serial
In:
     serial
Out:
Err: serial
Net: PHY is KS8995 FSL UECO
Hit SPACE key to stop autoboot: 0
=>
```

Для обновления ПО выполните следующие действия:

- 1. Загрузите файл с новой версией ПО (\*.img) с сайта <u>www.zelax.ru</u>.
- 2. Включите сервер TFTP.
- 3. Подключите порт Ethernet изделия к сети.
- Укажите сетевые параметры устройства (IP-адрес, маску сети и т. п.) с помощью команд:
  - setenv ipaddr <IP-адрес\_устройства>
  - setenv serverip <IP-адрес сервера>
  - setenv netmask <маска\_подсети>
  - setenv gatewayip <IP-адрес\_шлюза>

Для отображения текущих параметров используйте команду printenv.

- 5. Укажите имя файла с новой версией ПО используя команду setenv image-file <имя-файла>.
- 6. В корневую директорию TFTP-сервера скопируйте файл с новой версий ПО.
- 7. Загрузите новое ПО командой **run load-image**. Процесс загрузки и обновления может достигать нескольких минут и выглядит следующим образом:

```
=> run load-image
Using FSL UEC0 device
TFTP from server 192.168.0.254; our IP address is 192.168.0.1
Filename 'mm-22x-rw_v1.25.7.17.pkg'.
```

8. После окончания процесса обновления используйте команду **boot** для перезагрузки устройства.

## 8 Рекомендации по устранению неисправностей

Изделие представляет собой сложное микропроцессорное устройство, поэтому устранение неисправностей, если они не связаны с очевидными причинами возможно только на предприятии-изготовителе или в его представительствах.

При возникновении вопросов, связанных с техническим обслуживанием, обращайтесь в службу технической поддержки компании Zelax. При обращении в службу технической поддержки по телефону, электронной почте или на форуме будьте готовы предоставить следующую информацию:

- описание задачи или проблемы;
- схему сети и её подробное описание;
- модификации используемых изделий и версии программного обеспечения;
- настройки (конфигурации) всех изделий;
- серийные номера изделий.

## 9 Гарантии изготовителя

Изделие прошло предпродажный прогон в течение 168 часов. Изготовитель гарантирует соответствие мультиплексора техническим характеристикам при соблюдении пользователем условий эксплуатации, транспортирования и хранения.

Срок гарантии указан в гарантийном талоне изготовителя.

Изготовитель обязуется в течение гарантийного срока безвозмездно устранять выявленные дефекты путём ремонта или замены изделия или его модулей.

Ремонт осуществляется за счёт пользователя, если в течение гарантийного срока:

- пользователем были нарушены условия эксплуатации, приведенные в п. 2.7, или на мультиплексор были поданы питающие напряжения, не соответствующие указанным в п. 0;
- мультиплексору нанесены механические повреждения;
- порты мультиплексора повреждены внешним воздействием.

Доставка неисправного мультиплексора в ремонт осуществляется пользователем.

Гарантийное обслуживание прекращается, если пользователь выполнил ремонт мультиплексора своими средствами.

# Приложение 1. Назначение контактов порта Ethernet

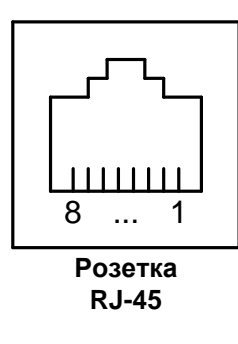

| Номер    | Наименование    |
|----------|-----------------|
| контакта | сигнала         |
| 1        | Тх+ (передача)  |
| 2        | Тх- (передача)  |
| 3        | Rx+ (приём)     |
| 4        | Не используется |
| 5        | Не используется |
| 6        | Rx- (приём)     |
| 7        | Не используется |
| 8        | Не используется |

# Приложение 2. Назначение контактов порта Console

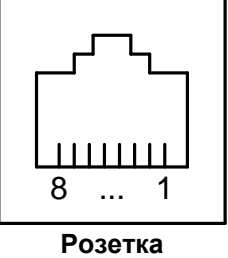

RJ-45

| Номер    | Наименование     |
|----------|------------------|
| контакта | сигнала          |
| 1        | Не используется  |
| 2        | Не используется  |
| 3        | TD               |
| 4        | Сигнальная земля |
| 5        | Сигнальная земля |
| 6        | RD               |
| 7        | Не используется  |
| 8        | Не используется  |

# Приложение 3. Схема переходника А-005

| RJ-45            |   | _ |    | DB-25            |
|------------------|---|---|----|------------------|
| RTS              | 1 |   | 4  | RTS              |
| DTR              | 2 |   | 20 | DTR              |
| TD               | 3 |   | 2  | TD               |
| Сигнальная земля | 4 |   | 7  | Сигнальная земля |
| DCD              | 5 |   | 8  | DCD              |
| RD               | 6 |   | 3  | RD               |
| DSR              | 7 |   | 6  | DSR              |
| CTS              | 8 | ] | 5  | CTS              |

# Приложение 4. Схема переходника А-006

| RJ-45            |   |      |   | DB-9             |
|------------------|---|------|---|------------------|
| RTS              | 1 |      | 7 | RTS              |
| DTR              | 2 |      | 4 | DTR              |
| TD               | 3 |      | 3 | TD               |
| Сигнальная земля | 4 |      | 5 | Сигнальная земля |
| DCD              | 5 |      | 1 | DCD              |
| RD               | 6 |      | 2 | RD               |
| DSR              | 7 |      | 6 | DSR              |
| CTS              | 8 | <br> | 8 | CTS              |

# Приложение 5. Схема кабеля А-010

| Вилка | Вилка |
|-------|-------|
| RJ-45 | RJ-45 |
| 1     | 8     |
| 2     | 7     |
| 3     | 6     |
| 4     | 5     |
| 5     | 4     |
| 6     | 3     |
| 7     | 2     |
| 8     | 1     |

Длина кабеля А-010 — 2 м.